## Step by Step Instructions for Installing N1MM Logger+

**\*\*Note\*\*** As of June 4<sup>th</sup> 2019 the N1MM website has been updated with some cosmetic changes involving accessing installation files. The Full Install and Latest Update are accessed from <Downloads><ProgramFiles> while the UDC repository is under <Downloads><FileExplorer>

1. Go to <u>www.n1mm.com</u> and select Files > N1MMplus Full Install

| N                            | Contest Logging Software<br>Free Software for Phone, CW, and Digital Modes   |                                                                                                    |  |  |  |  |  |  |  |
|------------------------------|------------------------------------------------------------------------------|----------------------------------------------------------------------------------------------------|--|--|--|--|--|--|--|
| Find                         | Q                                                                            |                                                                                                    |  |  |  |  |  |  |  |
| Home -                       | Files - Documents - Hot                                                      | fopics - Support - Website -                                                                                                    |  |  |  |  |  |  |  |
| 希 HomePag                    | N1MMplus Full Install<br>N1MMplus Latest Updates<br>N1MMplus Update History  |                                                                                                    |  |  |  |  |  |  |  |
| Welcon                       | Experimental Versions                                                        | ger+ Website                                                                                                    |  |  |  |  |  |  |  |
| N1MM L<br>combina            | Sample Function Key Files<br>User Defined Contests (UDC)                     | st popular ham radio contest logging program. For CW, phone and digital modes, its ed features is unmatched.                                             |  |  |  |  |  |  |  |
| The program<br>features of t | Call History Files<br>Additional Support Files<br>Files (list all Galleries) | ng, and the manual may sometimes fall behind the code when this happens. Consult the release notes for information on the newest ide it into the manual. |  |  |  |  |  |  |  |
| • This L                     | Documentation Downloads (pdf)<br>Documentation Translations (pdf)            | ning of the Getting Started section of the manual, in case you want to dive right in                                                                     |  |  |  |  |  |  |  |
| File Edit                    | View Tools Config Window Help                                                |                                                                                                    |  |  |  |  |  |  |  |
| cw<br>80<br>40               | AW HIRA                                                                      | M CT                                                                                                    |  |  |  |  |  |  |  |

- 2. Click **Click Here to Download Full Installer** and download the N1MM Logger+ FullInstaller exe file normally downloads to your Downloads Folder.
- 3. Now select **Files > N1MMplus Latest Updates** and download the most recent update exe file (at the top)
- 4. Go to your Downloads folder and run the N1MM Logger + FullInstaller exe file. Accept all defaults and click Finish and then the OK box (may be hidden behind a RevisionHistory text window) to re-boot the computer. There will now be an N1MM Logger + icon on your desktop but don't run it yet.
- 5. Return to your Downloads folder and run the N1MM Logger + Update exe file. Click OK or Next to all popups and when complete <u>untick</u> the **Run N1MM Logger** + box and click Finish to complete the initial setup without starting the program just yet. (Close any annoying RevisionHistory window that appears and which may hide the 'Finish' box)

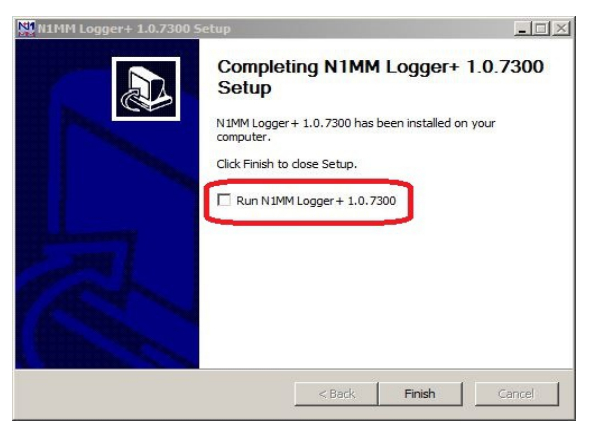

6. You should now have 2 N1MM Logger + folders; one under Program Files containing executables and another at C:\Users\{Username}\My Documents\N1MM Logger + with

folders for user files.

- 7. We now need to install the template for the 40m QSO Party since this contest is not included in the main N1MM logger program. Go to Files > UserDefinedContests(UDC) and download the file RSGB\_40QP.udc to the UDC folder in your N1MM user files area C:\Users\ {Username}\My Documents\N1MM Logger +\UserDefinedContests.
- 8. We are now ready to run the program. Double click the N1MM Logger + icon on the desktop and following an initial splash page the **Database Creation** window will appear.
- 9. Select Create new N1MM Logger + database > OK

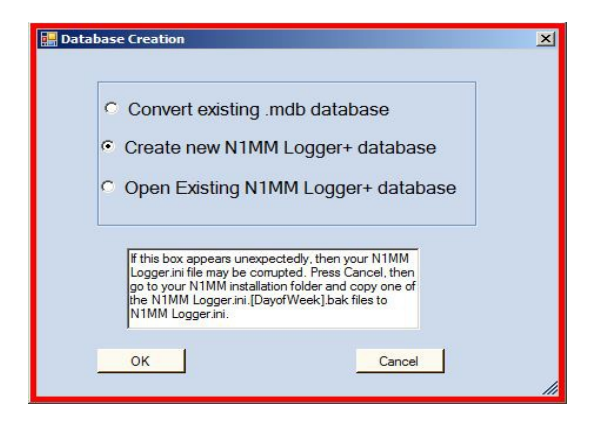

10. Click OK to any informational windows until the **Create New Database** window appears. Accept the default database name of ham.s3db and press Save.

| Irganize 🔻 New fold | er    |                          |                  | - 0       |
|---------------------|-------|--------------------------|------------------|-----------|
| 💦 Links             |       | Name *                   | Date modified    | Туре      |
| My Documents        |       | TransactionLogFiles      | 09/11/2018 15:58 | File fold |
| My Pictures         |       | Do_Not_Use_Or_Erase.s3db | 09/11/2018 20:48 | S3DB Fil  |
| My Videos           |       | N 1MM Admin.s3db         | 09/11/2018 20:46 | S3DB Fil  |
| 🚺 New folder        |       | N 1MM Packet Spots.s3db  | 09/11/2018 20:17 | S3DB Fi   |
| Saved Games         |       |                          |                  |           |
| Searches            | -     |                          |                  |           |
|                     |       |                          |                  |           |
| Network             |       |                          |                  |           |
| NTHUB4              | -     | 4                        |                  |           |
| File name:          | am.s3 | db                       |                  |           |
| Enue no human E     | OLite | (* _ 2.45)               |                  |           |
| Save as type: 15    | Quite |                          |                  | 10        |
|                     |       |                          |                  |           |

11. You'll then be prompted to complete the Config/Station info table. The only *essential* information required is your Call and DX in the ARRL Section box but feel free to enter any other information. This will be used for the header information in the Cabrillo file.

| Edit Station Inf | ormation X                                                                            |
|------------------|---------------------------------------------------------------------------------------|
| Call             | ZW0XYZ         Tip: You need to fill out this form<br>or the program will not perform |
| Name             | computer date and time are set to                                                     |
| Address          | the LOCAL date and time zone                                                          |
| Address          |                                                                                       |
| City             | State Zip                                                                             |
| Country          |                                                                                       |
| Grid Square      | CQ Zone 14 ITU Zone 27                                                                |
| License          | Latitude 0.5000 N V Longitude 1.0000 E V                                              |
| Station TX/RX    | Power                                                                                 |
| Antenna          | Ant. Height a.s.l.                                                                    |
| ARRL Section     |                                                                                       |
| Rover Q1H        |                                                                                       |
| Club             |                                                                                       |
| Email address    | NoEmailProvided                                                                       |
|                  |                                                                                       |
|                  |                                                                                       |
|                  | Ok Help Cancel                                                                        |

Click OK to complete the installation and you will see 2 windows on your desktop – a QSO Entry Window and a Log Window. These can be moved and resized by dragging to suit.

|                            | D HH:MM           | Ca                             | 11                         | Freq                     | Μ                          | Snt              | Rcv             | Pfx      | Name    | Commen   | t |
|----------------------------|-------------------|--------------------------------|----------------------------|--------------------------|----------------------------|------------------|-----------------|----------|---------|----------|---|
|                            |                   | in dt                          | o: C:\Users'               | \Stew\Docu               | Log<br>ments\N<br>has no ( | DX<br>1MM<br>SOs | Logger-<br>yet. | +\Datal  | bases∖⊦ | nam.s3db |   |
|                            |                   |                                |                            |                          |                            |                  |                 |          |         |          |   |
| er ON4UN's Y<br>Design sof | ngi stan 🕅        | 14200.00<br>File Edit          | USB Manual -<br>View Tool: | VFO A<br>s Config W      | indow He                   | sip              | 1               | Comme    | at      |          |   |
| rome PICkit 2 V1           | 21 USB D<br>Rou 4 | W PH<br>10 160<br>D 80<br>D 40 | •• •                       | Run 🕫 S&P                |                            |                  |                 |          |         |          |   |
|                            | 3                 | 0 30                           | F1 S&P CQ                  | F2 Exch                  | F3 Spare                   | F4               | 2W0XYZ          | F5 His   | Call    | F6 Spare |   |
| S                          | 2                 | 7 17                           | F7 Rpt Exch                | F8 Agn?                  | F9 Zone                    | F1               | 0 Spare         | F11 Sp   | Snot#   | F12 Wipe |   |
| th Skype                   | Operati           | 5 15<br>2 12<br>0 10           | Heading a                  | appears he<br>tory Userl | ere whe<br>ext ap          | n ena            | abled.          | when     | enable  | ed.      |   |
|                            |                   |                                | 0 00 1                     |                          |                            |                  |                 | No Score |         |          |   |

12. Click on **File** and select **New Log in Database: ham.s3db** from the drop down to bring up the contest setup window. Click the Log Type dropdown arrow and scroll to and select RSGB\_40QP which will be listed provided step 6 above was carried out correctly. If for any reason you need to repeat this step you will need to re-start N1MM.

| Log Type   | RSGB_40QP                                                                     |
|------------|-------------------------------------------------------------------------------|
| Start Date | 2019-06-08 10:00:00<br>Jse Up/Down cursor keys to see long description above. |
|            |                                                                               |
| Cate       | Tory Show Setup Show Rules                                                    |
| Ope        | ator SINGLE-OP State for Log Type QSOPARTY                                    |
| E          | and 40M  Note - the program does                                              |
| Po         | wer MEDIUM Check the contest rules                                            |
| 1          | ode SSB for valid categories.                                                 |
| Ove        | rlay N/A                                                                      |
| St         | tion FIXED                                                                    |
| Ass        | sted NON-ASSISTED Time Category N/A                                           |
| Transr     | itter ONE                                                                     |
| Sent Exch  | inge YourName Omi® ST. E.g. CQWW: 05 SS: A 56 EMA                             |
| Opera      | tors 2W0XYZ Update Ops from Log                                               |
| Soa        | box                                                                           |
|            |                                                                               |

Fill in the Contest Category boxes (check the rules). The Sent Exchange contains the name you will be sending in the contest and any default such as *YourName* MUST be replaced with your own name exactly as you will be sending during the contest. THIS IS IMPORTANT. Click OK and the QSO Entry and Log Window will re-appear but this time the entry boxes will reflect the information you need to enter for the 40m QSO Party.

- 13. Hopefully you already have your radio and PC linked ('CAT') for everyday logging and it should be easy to set up for N1MM Logger see the section Getting Started >1.5 Interfacing Basics in the Documents section of the N1MM+ website. CAT is pretty much essential for contesting but this is a very simple contest so if you don't yet use it or know what it is you can still take part by setting the band and mode manually in the Callsign box type 7000 > ENTER followed by LSB > ENTER to set the logger to the 40m band and on Lower Sideband. The exact frequency won't be recorded but it's acceptable to simply record the band. Ensure your PC clock is accurate as this is how the logger records time and check the time in the Log Window is showing the UTC time at all times.
- 14. Practice entering dummy QSOs. Enter the callsign in the left hand box and then hit Spacebar to take you to the Name box. Fill in the name and then press Enter to store the contact in the Log Window (you may need to adjust/drag the columns). The report boxes are bypassed because contest reports are always 59 (don't ask!). You will be warned if you've worked a station before so called Dupes are worth nothing. Ignore the F-key macros for now; they are for the cw or data user or the phone operator who has set up the 'voice keyer' facility.

| NI 08   | /06/2019 11:   | :02:46Z      | 25GB 40                     | m Contest - ha | ım.s3db                      | -       |          |             |           |           | _ <b>_</b> × |
|---------|----------------|--------------|-----------------------------|----------------|------------------------------|---------|----------|-------------|-----------|-----------|--------------|
| MM-     | DD HH:MM       | 1            |                             | Call           | Freq                         | Mode    | Snt      | Rcv         | Name      | Pts       | ÷.           |
| 06-     | 08 10:08       |              |                             | GMØEND         | 7000.00                      | LSB     | 59       | 59          | FIN       | 10        |              |
| 06-     | 08 10:10       | 1            |                             | МЗАВС          | 7000.00                      | LSB     | 59       | 59          | PHIL      | 10        |              |
| 06-     | 08 10:21       |              |                             | MWØMOT         | 7000.00                      | LSB     | 59       | 59          | MORRIS    | 10        |              |
| 06-     | 08 10:53       |              |                             | MGOTT          | 7000.00                      | LSB     | 59       | 59          | DAVE      | 10        |              |
| 06-     | 08 10:54       |              |                             | G3ABC          | 7000.00                      | LSB     | 59       | 59          | MARTIN    | 10        | <u> </u>     |
| •       |                |              |                             |                |                              |         |          |             |           |           | ×            |
| Chrome  | PICkit 2 V1.21 | USB D<br>Rou | PH<br>160<br>80<br>40<br>20 | Callsign en    | tered here Run ⓒ S&P F2 Exch | SntRpt  | F4 2W0X  | Rpt<br>rZ F | Name      | F6 Spare  |              |
|         |                | 1            | 15                          | F7 Rpt Exch    | F8 Agn?                      | F9 Zone | F10 Spar | e F         | 11 Spare  | F12 Wipe  |              |
|         |                | Re'l         | 10                          | Esc: Stop      | Wipe L                       | .og It  | Edit Ma  | irk S       | Store Spo | ot It QRZ |              |
| :ch<br> | Skype          | Operati      | 1                           | Hdg 359°       | LP 179° 5                    | 870km   | 3647mi   |             |           |           |              |
|         |                | -            | G: EU/E                     | NGLAND, Zn 14  |                              |         |          |             | 11/0      | 120 .::   |              |
|         | 375            | her          |                             | PDE            | ¥)                           |         |          |             |           |           |              |

Spend time practicing at logging dummy contacts. If you need to clear the log and start again you can type WIPELOG in the call box to start over again (but not during the contest!).

15. When the contest is over create the Cabrillo file from your log to upload for adjudication. From the Entry Window go to File > Generate Cabrillo File. Check the following 2 advisories to confirm your name (in Sent Exchange) and Contest Categories (see Section 11) are correct. From the subsequent File Save window choose a location for your Cabrillo which is named {callsign.log}. Do not change this file naming convention.

| THE Edit Format Wew Help                                                                                                    | 2W0XYZ.log - Notepad                |             |               |   |
|----------------------------------------------------------------------------------------------------|-------------------------------------|-------------|---------------|---|
| START-OF-LOG: 3.0                                                                                                    | File Edit Format View Help          |             |               |   |
| LOCATION: DX<br>CALLSIGN: 2WOX7Z<br>CLUB:<br>CONTEST: RSGB.40QP<br>CATEGORY-OFSISTNELE-OP<br>CATEGORY-OFSISTNELE-OP<br>CATEGORY-ASDN: 40W<br>CATEGORY-ASDN: 40W<br>CATEGORY-STATION: FIXED<br>CATEGORY-POWER: MEDIUM<br>CATEGORY-POWER: MEDIUM<br>CATEGORY-POWER: MEDIUM<br>CATEGORY-STATION: FIXED<br>CLAIMED-SCORE: 120<br>OPERATORS: ZWOX7Z<br>NAME: Herber & Williams<br>ADDRESS-STATE-PROVINCE:<br>ADDRESS-STATE-PROVINCE:<br>ADDRESS-SOFTALCODE:<br>ADDRESS-SOFTALCODE:<br>ADDRESS-SOFTALCODE:<br>ADDRESS-COUNTRY:<br>EMAIL: NG00 PH 2019-06-08 1002 2WOX7Z 59<br>HERB<br>GS0: 7000 PH 2019-06-08 1004 2WOX7Z 59<br>HERB<br>GS0: 7000 PH 2019-06-08 1004 2WOX7Z 59<br>HERB<br>GS0: 7000 PH 2019-06-08 1004 2WOX7Z 59<br>HERB<br>GS0: 7000 PH 2019-06-08 1004 2WOX7Z 59<br>HERB<br>GS0: 7000 PH 2019-06-08 1004 2WOX7Z 59<br>HERB<br>GS0: 7000 PH 2019-06-08 1004 2WOX7Z 59<br>HERB<br>GS0: 7000 PH 2019-06-08 1004 2WOX7Z 59<br>HERB<br>GS0: 7000 PH 2019-06-08 1004 2WOX7Z 59<br>HERB<br>GS0: 7000 PH 2019-06-08 1004 2WOX7Z 59<br>HERB<br>GS0: 7000 PH 2019-06-08 1004 2WOX7Z 59<br>HERB<br>GS0ET 59<br>HERB<br>G3ABC 59<br>MARTIN                                                                                                    | START-OF-LOG: 3.0                   |             |               | A |
| CALLSIGN: 2WOXYZ<br>CLUB:<br>CONTEST: ASGR-400P<br>CATEGORY-ASISITED: SINGLE-OP<br>CATEGORY-AAND: 40M<br>CATEGORY-MODE: SSB<br>CATEGORY-POWER: MEDIUM<br>CATEGORY-TRANSMITTER: ONE<br>CATEGORY-TRANSMITTER: ONE<br>CATEGORY-TRANSMITTER:<br>CATEGORY-TRANSMITTER:<br>CATEGORY-TRANSMITTER:<br>CATEGORY-TRANSMITTER:<br>CATEGORY-TRANSMITTER:<br>CATEGORY-TRANSMITTER:<br>CATEGORY-TRANS                                                                                                    | LOCATION: DX                        |             |               |   |
| CLUB:<br>CONTEST: RSGB-40QP<br>CATEGORY-OPERATOR: SINGLE-OP<br>CATEGORY-MODE: SSB<br>CATEGORY-MODE: SSB<br>CATEGORY-MODE: SSB<br>CATEGORY-MODE: SSB<br>CATEGORY-POWER: MEDIUM<br>CATEGORY-TRANSMITTER: ONE<br>CLAIMED-SCORE: 120<br>OPERATORS: ZWOXYZ<br>NAME: Herbert williams<br>ADDRESS-SIS: SSF<br>ADDRESS-SOFTALCODE:<br>ADDRESS-SOFTALCODE:<br>ADDRESS-SOFTALCODE:<br>ADDRESS-SOFTALCODE:<br>ADDRESS-SOFTALCODE:<br>ADDRESS-COUNTRY:<br>EMAIL: NG00 PH 2019-06-08 1003 2WOXYZ 59<br>HERB<br>GSC: 7000 PH 2019-06-08 1004 2WOXYZ 59<br>HERB<br>GSC: 7000 PH 2019-06-08 1004 2WOXYZ 59<br>HERB<br>GSC: 7000 PH 2019-06-08 1004 2WOXYZ 59<br>HERB<br>GSC: 7000 PH 2019-06-08 1004 2WOXYZ 59<br>HERB<br>GSC: 7000 PH 2019-06-08 1004 2WOXYZ 59<br>HERB<br>GSC: 7000 PH 2019-06-08 1005 2WOXYZ 59<br>HERB<br>GSC: 7000 PH 2019-06-08 1005 2WOXYZ 59<br>HERB<br>GSC: 7000 PH 2019-06-08 1005 2WOXYZ 59<br>HERB<br>GONEN 59<br>PHIL<br>GSC: 7000 PH 2019-06-08 1005 2WOXYZ 59<br>HERB<br>GAABC 59<br>HARTIN                                                                                                    | CALLSIGN: 2W0XYZ                    |             |               |   |
| CONTEST: RSGB-400P<br>CATEGORY-ASSISTED: NON-ASSISTED<br>CATEGORY-PORERTOR: SINGLE-OP<br>CATEGORY-PORER: MEDIUM<br>CATEGORY-POWER: MEDIUM<br>CATEGORY-TRANSMITTER: ONE<br>CLIAIMED-CORE: 120<br>OPERATORS: 2WOYZ<br>ADDRESS-CORE: 120<br>OPERATORS: 2WOYZ<br>ADDRESS-COUNTY:<br>ADDRESS-STATE-PROVINCE:<br>ADDRESS-FORTALCODE:<br>ADDRESS-COUNTY:<br>ADDRESS-COUNTY:<br>GSD: 7000 PH 2019-06-08 1002 2WOXYZ 59<br>HERB GWOETF 59<br>GSD: 7000 PH 2019-06-08 1003 2WOXYZ 59<br>HERB MIG5PY 59<br>GSD: 7000 PH 2019-06-08 1003 2WOXYZ 59<br>HERB MIG5PY 59<br>GSD: 7000 PH 2019-06-08 1003 2WOXYZ 59<br>HERB MIG5PY 59<br>GSD: 7000 PH 2019-06-08 1004 2WOXYZ 59<br>HERB GGXX 59<br>VIC<br>GSD: 7000 PH 2019-06-08 1004 2WOXYZ 59<br>HERB GGXX 59<br>GSD: 7000 PH 2019-06-08 1004 2WOXYZ 59<br>HERB GGXX 59<br>GSD: 7000 PH 2019-06-08 1004 2WOXYZ 59<br>HERB GMOEND 59<br>GSD: 7000 PH 2019-06-08 1004 2WOXYZ 59<br>HERB GMOEND 59<br>GSD: 7000 PH 2019-06-08 1004 2WOXYZ 59<br>HERB GMOEND 59<br>GSD: 7000 PH 2019-06-08 1004 2WOXYZ 59<br>HERB GMOEND 59<br>GSD: 7000 PH 2019-06-08 1004 2WOXYZ 59<br>HERB GMOEND 59<br>GSD: 7000 PH 2019-06-08 1004 2WOXYZ 59<br>HERB GMOEND 59<br>FIN<br>GSD: 7000 PH 2019-06-08 1005 2WOXYZ 59<br>HERB MWOMOT 59<br>MORRIS<br>GSD: 7000 PH 2019-06-08 1054 2WOXYZ 59<br>HERB MWOMOT 59<br>MORRIS<br>G3ABC 59<br>MARTIN                                                                                                    | CLUB:                               |             |               |   |
| CATEGORY-OFERATOR: SINGLE-OP<br>CATEGORY-BAND: 40W<br>CATEGORY-BAND: 40W<br>CATEGORY-DAND: KDIUM<br>CATEGORY-TRANSMITTER: ONE<br>CLAIMED-SCORE: 120<br>OPERATORS: 200XYZ<br>NAME: Herbert williams<br>ADDRESS: 33, Beelle Drive<br>ADDRESS: 53, Beelle Drive<br>ADDRESS-COUNTRY:<br>EMAIL: NormailProvided<br>CREATED-BY: NLMM Logger+ 1.0.7300.0<br>(S0: 7000 PH 2019-06-08 1003 200XYZ 59<br>HERB<br>GSC: 7000 PH 2019-06-08 1002 200XYZ 59<br>HERB<br>GSC: 7000 PH 2019-06-08 1004 200XYZ 59<br>HERB<br>GSC: 7000 PH 2019-06-08 1004 200XYZ 59<br>HERB<br>GSC: 7000 PH 2019-06-08 1004 200XYZ 59<br>HERB<br>GSC: 7000 PH 2019-06-08 1004 200XYZ 59<br>HERB<br>GSC: 7000 PH 2019-06-08 1004 200XYZ 59<br>HERB<br>GSC: 7000 PH 2019-06-08 1005 200XYZ 59<br>HERB<br>GSC: 7000 PH 2019-06-08 1005 200XYZ 59<br>HERB<br>GMOEND 59<br>FIN<br>GSC: 7000 PH 2019-06-08 1005 200XYZ 59<br>HERB<br>GMOEND 59<br>FIN<br>GSC: 7000 PH 2019-06-08 1054 200XYZ 59<br>HERB<br>GJABC 59<br>MARTIN                                                                                                    | CONTEST: RSGB-40QP                  |             |               |   |
| CATEGORY-ASSISTED: NON-ASSISTED<br>CATEGORY-MODE: SSB<br>CATEGORY-POWER: MEDIUM<br>CATEGORY-POWER: MEDIUM<br>CATEGORY-TRANSWITTER: ONE<br>CLIAIMED-SCORE: 120<br>OPERATORS: 2W0X7<br>AMME: Herbert Williams<br>ADDRESS-COURTRY:<br>EMAIL: NCENTAITPOVIAGE<br>ADDRESS-COUNTRY:<br>EMAIL: NCENTAITPOVIAGE<br>CG: 7000 PH 2019-06-08 1003 2W0XYZ 59<br>HERB<br>GS0: 7000 PH 2019-06-08 1003 2W0XYZ 59<br>HERB<br>GS0: 7000 PH 2019-06-08 1003 2W0XYZ 59<br>HERB<br>GS0: 7000 PH 2019-06-08 1003 2W0XYZ 59<br>HERB<br>GS0: 7000 PH 2019-06-08 1003 2W0XYZ 59<br>HERB<br>GS0: 7000 PH 2019-06-08 1004 2W0XYZ 59<br>HERB<br>GS0: 7000 PH 2019-06-08 1004 2W0XYZ 59<br>HERB<br>GS0: 7000 PH 2019-06-08 1004 2W0XYZ 59<br>HERB<br>GS0: 7000 PH 2019-06-08 1004 2W0XYZ 59<br>HERB<br>GS0: 7000 PH 2019-06-08 1004 2W0XYZ 59<br>HERB<br>GS0: 7000 PH 2019-06-08 1004 2W0XYZ 59<br>HERB<br>GS0: 7000 PH 2019-06-08 1004 2W0XYZ 59<br>HERB<br>GS0: 7000 PH 2019-06-08 1005 2W0XYZ 59<br>HERB<br>GS0: 7000 PH 2019-06-08 1005 2W0XYZ 59<br>HERB<br>GS0: 7000 PH 2019-06-08 1005 2W0XYZ 59<br>HERB<br>GS0: 7000 PH 2019-06-08 1005 2W0XYZ 59<br>HERB<br>GS0: 7000 PH 2019-06-08 1005 2W0XYZ 59<br>HERB<br>GS0EX<br>GS0: 7000 PH 2019-06-08 1054 2W0XYZ 59<br>HERB<br>G3ABC 59<br>MARTIN                                                                                                    | CATEGORY-OPERATOR: SINGLE-OP        |             |               |   |
| CATEGORY-BAND: 440M<br>CATEGORY-MODE: SSB<br>CATEGORY-STATE: MEDIUM<br>CATEGORY-STATE: MEDIUM<br>CLAIMED-SCORE: 120<br>OPERATORS: 2W0XYZ<br>NAME: Herbert williams<br>ADDRESS-SITALCODE:<br>ADDRESS-SITALCODE:<br>ADDRESS-GIV: NUMM Logger+1.0.7300.0<br>(SS: 7000 PH 2019-06-08 1003 2W0XYZ 59<br>HERB<br>GSC: 7000 PH 2019-06-08 1003 2W0XYZ 59<br>HERB<br>GSC: 7000 PH 2019-06-08 1003 2W0XYZ 59<br>HERB<br>GSC: 7000 PH 2019-06-08 1003 2W0XYZ 59<br>HERB<br>GSC: 7000 PH 2019-06-08 1003 2W0XYZ 59<br>HERB<br>GSC: 7000 PH 2019-06-08 1003 2W0XYZ 59<br>HERB<br>GSC: 7000 PH 2019-06-08 1006 2W0XYZ 59<br>HERB<br>GSC: 7000 PH 2019-06-08 1006 2W0XYZ 59<br>HERB<br>GSC: 7000 PH 2019-06-08 1006 2W0XYZ 59<br>HERB<br>GSC: 7000 PH 2019-06-08 1005 2W0XYZ 59<br>HERB<br>GSC: 7000 PH 2019-06-08 1005 2W0XYZ 59<br>HERB<br>GSC: 7000 PH 2019-06-08 1005 2W0XYZ 59<br>HERB<br>GSC: 7000 PH 2019-06-08 1054 2W0XYZ 59<br>HERB<br>G3ABC 59<br>MARTIN                                                                                                    | CATEGORY-ASSISTED: NON-ASSISTED     |             |               |   |
| CATEGORY-MODE: SSB<br>CATEGORY-POWER: MEDIUM<br>CATEGORY-STATION: FIXED<br>CLAIMED-FORK: 100<br>OPERATORS: 200X7Z<br>NAME: HEPBert Williams<br>ADDRESS-CITY:<br>ADDRESS-STATE-PROVINCE:<br>ADDRESS-COUNTRY:<br>EMAIL: ADDRESS-COUNTRY:<br>EMAIL: ADDRESS-COUNTRY:<br>CSG: 7000 PH 2019-06-08 1003 2W0XYZ 59<br>HERB<br>GSG: 7000 PH 2019-06-08 1003 2W0XYZ 59<br>HERB<br>GSG: 7000 PH 2019-06-08 1003 2W0XYZ 59<br>HERB<br>GSG: 7000 PH 2019-06-08 1004 2W0XYZ 59<br>HERB<br>GSG: 7000 PH 2019-06-08 1004 2W0XYZ 59<br>HERB<br>GSG: 7000 PH 2019-06-08 1004 2W0XYZ 59<br>HERB<br>GSG: 7000 PH 2019-06-08 1004 2W0XYZ 59<br>HERB<br>GSG: 7000 PH 2019-06-08 1004 2W0XYZ 59<br>HERB<br>GSG: 7000 PH 2019-06-08 1004 2W0XYZ 59<br>HERB<br>GSG: 7000 PH 2019-06-08 1004 2W0XYZ 59<br>HERB<br>GSG: 7000 PH 2019-06-08 1004 2W0XYZ 59<br>HERB<br>GSG: 7000 PH 2019-06-08 1002 2W0XYZ 59<br>HERB<br>GSG: 7000 PH 2019-06-08 1003 2W0XYZ 59<br>HERB<br>GSG: 7000 PH 2019-06-08 1003 2W0XYZ 59<br>HERB<br>GSG: 7000 PH 2019-06-08 1032 2W0XYZ 59<br>HERB<br>GSG: 7000 PH 2019-06-08 1032 2W0XYZ 59<br>HERB<br>GSG: 7000 PH 2019-06-08 1034 2W0XYZ 59<br>HERB<br>GSG: 7000 PH 2019-06-08 1034 2W0XYZ 59<br>HERB<br>GSG: 7000 PH 2019-06-08 1034 2W0XYZ 59<br>HERB<br>G3ABC 59<br>MARTIN                                                                                                    | CATEGORY-BAND: 40M                  |             |               |   |
| CATEGORY-POWER: MEDIUM<br>CATEGORY-POWER: MEDIUM<br>CATEGORY-STATION: FIXED<br>CLAIMED-SCORE: 170<br>OPERATORS: 200X72<br>NAME: Herbert williams<br>ADDRESS: 53, Beetle Drive<br>ADDRESS-TATE-PROVINCE:<br>ADDRESS-FOSTAICODE:<br>ADDRESS-FOSTAICODE<br>ADDRESS-FOSTAICODE<br>ADDRESS<br>FIN<br>ADDRESS<br>FIN<br>A | CATEGORY-MODE: SSB                  |             |               |   |
| CATEGORY-STATION: FIXED<br>CLAIMED-SCORE: 120<br>ONNME: HerePart Williams<br>ADDRESS-GITY:<br>ADDRESS-GOUNTRY:<br>EMAIL: NCEMBAIlProvided<br>CREATED-BY: NUMM Logger 1.0,7300.0<br>CREATED-BY: NUMM Logger 1.0,7300.0<br>CREATED-BY: NUMM LOGGER 1.0,7300.0<br>CREATED-BY: NUMM LOGGER 1.0,7300.0<br>CREATED-BY: NUMM LOGGER 1.0,7300.                                                                                                    | CATEGORY-POWER: MEDIUM              |             |               |   |
| CALEGORY-TRANSMITTER: ONE<br>CLEAREDS:20:12<br>NAME: Herbert Williams<br>ADDRESS:51:53, Beetle Drive<br>ADDRESS-CITY:<br>ADDRESS-CONTRY:<br>ADDRESS-FOSTATE-PROVINCE:<br>ADDRESS-POSTATE-PROVINCE:<br>ADDRESS-POSTATE-PROVINC:<br>ADDRESS-OUNTRY:<br>CGS0: 7000 PH 2019-06-08 1003 2W0XYZ 59<br>(SS0: 7000 PH 2019-06-08 1003 2W0XYZ 59<br>(SS0: 7000 PH 2019-06-08 1004 2W0XYZ 59<br>(SS0: 7000 PH 2019-06-08 1004 2W0XYZ 59<br>(SS0: 7000 PH 2019-06-08 1004 2W0XYZ 59<br>(SS0: 7000 PH 2019-06-08 1004 2W0XYZ 59<br>(SS0: 7000 PH 2019-06-08 1004 2W0XYZ 59<br>(SS0: 7000 PH 2019-06-08 1004 2W0XYZ 59<br>(SS0: 7000 PH 2019-06-08 1005 2W0XYZ 59<br>(SS0: 7000 PH 2019-06-08 1005 2W0XYZ 59<br>(SS0: 7000 PH 2019-06-08 1005 2W0XYZ 59<br>(SS0: 7000 PH 2019-06-08 1012 2W0XYZ 59<br>(SS0: 7000 PH 2019-06-08 1012 2W0XYZ 59<br>(SS0: 7000 PH 2019-06-08 1012 2W0XYZ 59<br>(SS0: 7000 PH 2019-06-08 1012 2W0XYZ 59<br>(SS0: 7000 PH 2019-06-08 1054 2W0XYZ 59<br>(SS0: 7000 PH 2019-06-08 1054 2                                                                                                    | CATEGORY-STATION: FIXED             |             |               |   |
| CLAIMED-SCORE: 120<br>OPERATORS: 2005YT<br>NODES: 5205YT<br>ADDRESS-51XEE-PROVINCE:<br>ADDRESS-50TALCODE:<br>ADDRESS-50TALCODE:<br>ADDRESS-50TALCODE:<br>ADDRESS-COUNTRY:<br>EMAIL: NCBMITPOVIDE<br>GSC: 7000 PH 2019-06-08 1002 2005YZ 59<br>HERB<br>GSC: 7000 PH 2019-06-08 1002 2005YZ 59<br>HERB<br>GSC: 7000 PH 2019-06-08 1004 2005YZ 59<br>HERB<br>GSC: 7000 PH 2019-06-08 1004 2005YZ 59<br>HERB<br>GSC: 7000 PH 2019-06-08 1004 2005YZ 59<br>HERB<br>GSC: 7000 PH 2019-06-08 1004 2005YZ 59<br>HERB<br>GSC: 7000 PH 2019-06-08 1004 2005YZ 59<br>HERB<br>GSC: 7000 PH 2019-06-08 1004 2005YZ 59<br>HERB<br>GSC: 7000 PH 2019-06-08 1005 2005YZ 59<br>HERB<br>GSC: 7000 PH 2019-06-08 1005 2005YZ 59<br>HERB<br>GSC: 7000 PH 2019-06-08 1002 2005YZ 59<br>HERB<br>GSC: 7000 PH 2019-06-08 1021 2005YZ 59<br>HERB<br>GSC: 7000 PH 2019-06-08 1054 2005YZ 59<br>HERB<br>GSABC 59<br>MARTIN<br>HERB<br>GSABC 59<br>MARTIN                                                                                                    | CATEGORY-TRANSMITTER: ONE           |             |               |   |
| OPERATORS: 200X72         NAME: Herbert Williams         ADDRESS: 33, Beelle Drive         ADDRESS: COVINCE:         ADDRESS: COUNTRY:         EMALL: NoEmailProvided         CREATE-DRY: NLMM Loggert 1.0.7300.0         QS0: 7000 PH 2019-06-08 1003 2W0XYZ         GS0: 7000 PH 2019-06-08 1003 2W0XYZ         SG0: 7000 PH 2019-06-08 1003 2W0XYZ         QS0: 7000 PH 2019-06-08 1003 2W0XYZ         SG0: 7000 PH 2019-06-08 1004 2W0XYZ         QS0: 7000 PH 2019-06-08 1004 2W0XYZ         QS0: 7000 PH 2019-06-08 1004 2W0XYZ         QS0: 7000 PH 2019-06-08 1004 2W0XYZ         QS0: 7000 PH 2019-06-08 1004 2W0XYZ         QS0: 7000 PH 2019-06-08 1004 2W0XYZ         QS0: 7000 PH 2019-06-08 1008 2W0XYZ         QS0: 7000 PH 2019-06-08 1008 2W0XYZ         SM00ENS         QS0: 7000 PH 2019-06-08 1008 2W0XYZ         SM00ENS         QS0: 7000 PH 2019-06-08 1008 2W0XYZ         SM00ENS         QS0: 7000 PH 2019-06-08 1005 2W0XYZ         SM00ENS         QS0: 7000 PH 2019-06-08 1053 2W0XYZ         SM0ENS         QS0: 7000 PH 2019-06-08 1054 2W0XYZ         SM00ENS         QS0: 7000 PH 2019-06-08 1054 2W0XYZ         SM00ENS         QS0: 7000 PH 2019-06-08 1054 2W0XYZ                                                                                                    | CLAIMED-SCORE: 120                  |             |               |   |
| NAME: HerDert will lams         ADDRESS: Sit:         ADDRESS: Sit:         ADDRESS: Sit:         ADDRESS: Sit:         ADDRESS: Sit:         ADDRESS: Sit:         ADDRESS: Sit:         ADDRESS: Sit:         ADDRESS: Sol:         ADDRESS: Sol:         ADDRESS:                                                                                                    | OPERATORS: 2W0XYZ                   |             |               |   |
| ADDRESS-53, Bett DE DE VVE<br>ADDRESS-CITY:<br>ADDRESS-CONTRE:<br>ADDRESS-CONTRE:<br>ADDRESS-CONTRE:<br>MADL: NoEmailprovided<br>(SEC: 7000 PH 2019-06-08 1003 2W0XYZ 59<br>(SSC: 7000 PH 2019-06-08 1003 2W0XYZ 59<br>(SSC: 7000 PH 2019-06-08 1003 2W0XYZ 59<br>(SSC: 7000 PH 2019-06-08 1004 2W0XYZ 59<br>(SSC: 7000 PH 2019-06-08 1004 2W0XYZ 59<br>(SSC: 7000 PH 2019-06-08 1004 2W0XYZ 59<br>(SSC: 7000 PH 2019-06-08 1004 2W0XYZ 59<br>(SSC: 7000 PH 2019-06-08 1004 2W0XYZ 59<br>(SSC: 7000 PH 2019-06-08 1004 2W0XYZ 59<br>(SSC: 7000 PH 2019-06-08 1004 2W0XYZ 59<br>(SSC: 7000 PH 2019-06-08 1005 2W0XYZ 59<br>(SSC: 7000 PH 2019-06-08 1005 2W0XYZ 59<br>(SSC: 7000 PH 2019-06-08 1005 2W0XYZ 59<br>(SSC: 7000 PH 2019-06-08 1005 2W0XYZ 59<br>(SSC: 7000 PH 2019-06-08 1005 2W0XYZ 59<br>(SSC: 7000 PH 2019-06-08 1005 2W0XYZ 59<br>(SSC: 7000 PH 2019-06-08 1005 2W0XYZ 59<br>(SSC: 7000 PH 2019-06-08 1005 2W0XYZ 59<br>(SSC: 7000 PH 2019-06-08 1054 2W0XYZ 59<br>(SSC: 7000 PH 2019-06-08 1054 2W0XYZ 59<br>(SSC: 7000 PH 2                                                                                                    | NAME: Herbert Williams              |             |               |   |
| Audmess-clift - PROVINCE:<br>ADDRESS-COUNTRY:<br>EMAIL: NCEMBAIlProvided<br>CREATED-BY: NLMM Logger+1.0.7300.0<br>CREATED-BY: NLMM Logger+1.0.7300.0<br>CREATED-BY: NLMM LOGGER+1.0.7300.0<br>CREATED-BY: NLMM LOGGER+1.0.7300                                                                                                    | ADDRESS: 53, Beetie Drive           |             |               |   |
| ALDRESS-SIGTALTRADVINCE:<br>ADDRESS-SIGTALTRADVINCE:<br>MALL: NoEmailprovided<br>CREATED-BY: NLMM Logger+ 1.0.7300.0<br>QS0: 7000 PH 2019-06-08 1002 2W0XYZ 59<br>QS0: 7000 PH 2019-06-08 1003 2W0XYZ 59<br>HERB GW0ETF 59<br>QS0: 7000 PH 2019-06-08 1004 2W0XYZ 59<br>HERB ZEOWIN 59<br>HERB ZEOWIN 59<br>HERB Z                                                                                                    | ADDRESS-CITY:                       |             |               |   |
| Aubmetess-roowTRY:<br>RMAIL: NoemailProvided<br>CREATED-BY: NUMM Logger+1.0.7300.0<br>CRS: 7000 PH 2019-06-08 1003 2W0XYZ 59<br>HERB MGOCW 59 MIKE<br>GS: 7000 PH 2019-06-08 1003 2W0XYZ 59<br>HERB MGOCW 59 MIKE<br>GW0ETF 59 STEW<br>GS: 7000 PH 2019-06-08 1004 2W0XYZ 59<br>HERB MGOCW 59 MIKE<br>GW0ETF 59 STEW<br>GS: 7000 PH 2019-06-08 1004 2W0XYZ 59<br>HERB MGOCW 59 MIKE<br>GS: 7000 PH 2019-06-08 1005 2W0XYZ 59<br>HERB GW0END 59 FIN<br>GS: 7000 PH 2019-06-08 1005 2W0XYZ 59<br>HERB MABC 59<br>HERB MGOTT 59 MORRIS<br>GS: 7000 PH 2019-06-08 1054 2W0XYZ 59<br>HERB GJABC 59<br>MARTIN<br>END-OF-LOG:<br>MARTIN                                                                                                    | ADDRESS-STATE-PROVINCE:             |             |               |   |
| EMATL: NGEmailprovided       10.7300.0         GSC: 7000 PH 2019-06-08 1002 2W0XYZ       59         GSC: 7000 PH 2019-06-08 1003 2W0XYZ       59         GSC: 7000 PH 2019-06-08 1003 2W0XYZ       59         GSC: 7000 PH 2019-06-08 1003 2W0XYZ       59         GSC: 7000 PH 2019-06-08 1003 2W0XYZ       59         GSC: 7000 PH 2019-06-08 1004 2W0XYZ       59         GSC: 7000 PH 2019-06-08 1004 2W0XYZ       59         GSC: 7000 PH 2019-06-08 1004 2W0XYZ       59         GSC: 7000 PH 2019-06-08 1004 2W0XYZ       59         GSC: 7000 PH 2019-06-08 1004 2W0XYZ       59         HERB       GGXX       59         GSC: 7000 PH 2019-06-08 1008 2W0XYZ       59         HERB       GMOEND       59         GSC: 7000 PH 2019-06-08 1002 2W0XYZ       59         HERB       GMOEND       59         GSC: 7000 PH 2019-06-08 1021 2W0XYZ       59         HERB       MOMOT       59         GSC: 7000 PH 2019-06-08 1051 2W0XYZ       59         HERB       MOMOT       59         GSC: 7000 PH 2019-06-08 1054 2W0XYZ       59         HERB       GSC       59         MARTIN       59         GSC: 7000 PH 2019-06-08 1054 2W0XYZ       59 <td< td=""><td>ADDRESS-FOSTALCODE.</td><td></td><td></td><td></td></td<>                                                                                                    | ADDRESS-FOSTALCODE.                 |             |               |   |
| Erecatro-BY: NUMM Logger+ 1.0,7300.0         GS0: 7000 PH 2019-06-08 1003 2W0XYZ         GS0: 7000 PH 2019-06-08 1003 2W0XYZ         GS0: 7000 PH 2019-06-08 1003 2W0XYZ         GS0: 7000 PH 2019-06-08 1003 2W0XYZ         GS0: 7000 PH 2019-06-08 1004 2W0XYZ         GS0: 7000 PH 2019-06-08 1004 2W0XYZ         GS0: 7000 PH 2019-06-08 1004 2W0XYZ         GS0: 7000 PH 2019-06-08 1004 2W0XYZ         GS0: 7000 PH 2019-06-08 1004 2W0XYZ         GS0: 7000 PH 2019-06-08 1004 2W0XYZ         GS0: 7000 PH 2019-06-08 1006 2W0XYZ         GS0: 7000 PH 2019-06-08 1006 2W0XYZ         GS0: 7000 PH 2019-06-08 1002 2W0XYZ         GS0: 7000 PH 2019-06-08 1010 2W0XYZ         GS0: 7000 PH 2019-06-08 1012 2W0XYZ         GS0: 7000 PH 2019-06-08 1012 2W0XYZ         GS0: 7000 PH 2019-06-08 1021 2W0XYZ         GS0: 7000 PH 2019-06-08 1054 2W0XYZ         S9       HERB         GS0: 7000 PH 2019-06-08 1054 2W0XYZ       S9         HERB       G3ABC       S9         GS0: 7000 PH 2019-06-08 1054 2W0XYZ       S9         HERB       G3ABC       S9         MARTIN       END-OF-LOG:                                                                                                    | EMATL: NoFmailBrowided              |             |               |   |
| GSD:       7000 PH 2019-06-08 1002 2W0XYZ       59       HERB       MGOCW       59       MIKE         GSD:       7000 PH 2019-06-08 1003 2W0XYZ       59       HERB       MGOETF       59       STEW         GSD:       7000 PH 2019-06-08 1003 2W0XYZ       59       HERB       MIGSPY       59       BORIS         GSD:       7000 PH 2019-06-08 1004 2W0XYZ       59       HERB       MIGSPY       59       BORIS         GSD:       7000 PH 2019-06-08 1004 2W0XYZ       59       HERB       GEOWIN       59       HELEN         GSD:       7000 PH 2019-06-08 1006 2W0XYZ       59       HERB       GEOWIN       59       NIC         GSD:       7000 PH 2019-06-08 1008 2W0XYZ       59       HERB       GMOEND       59       FIN         GSD:       7000 PH 2019-06-08 1002 2W0XYZ       59       HERB       GMOEND       59       FIN         GSD:       7000 PH 2019-06-08 1021 2W0XYZ       59       HERB       MWOMOT       59       MORRIS         GSD:       7000 PH 2019-06-08 1021 2W0XYZ       59       HERB       MGOENT       59       MARTIN         GSD:       7000 PH 2019-06-08 1054 2W0XYZ       59       HERB       GABC       59       MARTIN <td< td=""><td>CPEATED_RY: N1MM Logger+ 1 0 7200 0</td><td></td><td></td><td></td></td<>                                                                                                    | CPEATED_RY: N1MM Logger+ 1 0 7200 0 |             |               |   |
| 1000       PH 2019-06-08 1003 2W0XYZ       59       HERB       GWOETF       50       STEW         050:       7000       PH 2019-06-08 1003 2W0XYZ       59       HERB       GWOETF       59       STEW         050:       7000       PH 2019-06-08 1004 2W0XYZ       59       HERB       GGSP       700       PH 2019-06-08 1004 2W0XYZ       59       HERB       HERB       GGX       59       VIC         050:       7000       PH 2019-06-08 1004 2W0XYZ       59       HERB       GGX       59       VIC         050:       7000       PH 2019-06-08 1006 2W0XYZ       59       HERB       GMORDN       59       FIN         050:       7000       PH 2019-06-08 1010 2W0XYZ       59       HERB       MOROND       59       FIN         050:       7000       PH 2019-06-08 1010 2W0XYZ       59       HERB       MOMOT       59       PHIL         050:       7000       PH 2019-06-08 1012 2W0XYZ       59       HERB       MOGOTT       59       MORRIS         050:       7000       PH 2019-06-08 1053 2W0XYZ       59       HERB       MGOTT       59       MORRIS         050:       7000       PH 2019-06-08 1054 2W0XYZ       59       HERB       GGAB                                                                                                    | OSO: 7000 PH 2019-06-08 1002 2W0XYZ | 50 HERE M60 | W 50 MTKE     |   |
| CSC:       7000 PH 2019-06-08 1003 2W0XYZ       59       HERB       MIGSPY       59       BORTS         CSC:       7000 PH 2019-06-08 1004 2W0XYZ       59       HERB       HERB       YECWIN       59       HELEN         CSC:       7000 PH 2019-06-08 1004 2W0XYZ       59       HERB       HERB       YECWIN       59       HELEN         CSC:       7000 PH 2019-06-08 1006 2W0XYZ       59       HERB       ZGWORD       59       RIV         CSC:       7000 PH 2019-06-08 1008 2W0XYZ       59       HERB       GMOEND       59       FIN         CSC:       7000 PH 2019-06-08 1002 2W0XYZ       59       HERB       GMOEND       59       FIN         CSC:       7000 PH 2019-06-08 1021 2W0XYZ       59       HERB       MOMOT       59       MORRIS         CSC:       7000 PH 2019-06-08 1021 2W0XYZ       59       HERB       MOMOT       59       MORRIS         CSC:       7000 PH 2019-06-08 1054 2W0XYZ       59       HERB       GABC       59       MARTIN         END-0F-L0G:       FIN       FIRB       GABC       59       MARTIN                                                                                                    | 050: 7000 PH 2019-06-08 1003 2W0XYZ | 59 HERB GWO | TE 59 STEW    |   |
| CSD:       7000 PH 2019-06-08 1004 2W0XYZ       59       HERB       22CWIN       59       HELEN         CSD:       7000 PH 2019-06-08 1004 2W0XYZ       59       HERB       G6XX       59       VIC         CSD:       7000 PH 2019-06-08 1004 2W0XYZ       59       HERB       G6XX       59       VIC         CSD:       7000 PH 2019-06-08 1005 2W0XYZ       59       HERB       GMORDD       59       FIN         QSD:       7000 PH 2019-06-08 1010 2W0XYZ       59       HERB       MOROND       59       PHIL         QSD:       7000 PH 2019-06-08 1012 2W0XYZ       59       HERB       MMONOT       59       MORRIS         QSD:       7000 PH 2019-06-08 1053 2W0XYZ       59       HERB       MGOTT       59       MORRIS         QSD:       7000 PH 2019-06-08 1053 2W0XYZ       59       HERB       MGOTT       59       MARTIN         QSD:       7000 PH 2019-06-08 1054 2W0XYZ       59       HERB       G3ABC       59       MARTIN         END-0F-LOG:         HERB       G3ABC       59       MARTIN                                                                                                    | 050: 7000 PH 2019-06-08 1003 2W0XYZ | 59 HERB MT6 | SPY 59 BORTS  |   |
| CSD:         7000 PH 2019-06-08 1004 2W0XYZ         59         HERB         CGXX         59         VIC           QSD:         7000 PH 2019-06-08 1006 2W0XYZ         59         HERB         CMOROB         59         ROY           QSD:         7000 PH 2019-06-08 1008 2W0XYZ         59         HERB         GMOROB         59         RIN           QSD:         7000 PH 2019-06-08 1002 2W0XYZ         59         HERB         GMOROB         59         PIN           QSD:         7000 PH 2019-06-08 1021 2W0XYZ         59         HERB         MMOMOT         59         MORRIS           QSD:         7000 PH 2019-06-08 1021 2W0XYZ         59         HERB         MWOMOT         59         MORRIS           QSD:         7000 PH 2019-06-08 1021 2W0XYZ         59         HERB         MGOTT         59         DAVE           QSD:         7000 PH 2019-06-08 1054 2W0XYZ         59         HERB         GJABC         59         MARTIN           END-0F-LOG:             SA         59         MARTIN                                                                                                    | 050: 7000 PH 2019-06-08 1004 2W0XYZ | 59 HERB 2E0 | VTN 59 HELEN  |   |
| CSD:       7000 PH 2019-06-08 1006 2WGXYZ       59       HERB       2MOROB       59       RGY         CSD:       7000 PH 2019-06-08 1008 2WGXYZ       59       HERB       GMORND       59       FIN         CSD:       7000 PH 2019-06-08 1010 2WGXYZ       59       HERB       MGNEND       59       PHIL         CSD:       7000 PH 2019-06-08 1012 2WGXYZ       59       HERB       MGMONT       59       MORRIS         CSD:       7000 PH 2019-06-08 1053 2WGXYZ       59       HERB       MGOTT       59       MORRIS         CSD:       7000 PH 2019-06-08 1053 2WGXYZ       59       HERB       MGOTT       59       MORRIS         CSD:       7000 PH 2019-06-08 1054 2WGXYZ       59       HERB       MGOTT       59       MARTIN         END-OF-LOG:       HERB       MGOT       59       MARTIN       MARTIN                                                                                                    | 050: 7000 PH 2019-06-08 1004 2W0XYZ | 59 HERB 66X | 59 VTC        |   |
| GSC:         7000 PH 2019-06-08 1008 2WGXYZ         59         HERB         GMOEND         59         FTN           GSC:         7000 PH 2019-06-08 1020 2WGXYZ         59         HERB         MAABC         59         PHIL           GSC:         7000 PH 2019-06-08 1021 2WGXYZ         59         HERB         MWGMOT         59         MORRIS           GSC:         7000 PH 2019-06-08 1023 2WGXYZ         59         HERB         MWGMOT         59         DAVE           GSC:         7000 PH 2019-06-08 1054 2W0XYZ         59         HERB         GGABC         59         MARTIN           END-OF-LOG:         HERB         GGABC         59         MARTIN         HERB         GGABC         59         MARTIN                                                                                                    | 050: 7000 PH 2019-06-08 1006 2W0XYZ | 59 HERB 2M0 | 20B 59 ROY    |   |
| GSC:         7000 PH 2019-06-08 1010 2WGXYZ         59         HERB         M3ABC         59         PHIL           GSC:         7000 PH 2019-06-08 1013 2WGXYZ         59         HERB         MGMONT         59         MORRIS           GSC:         7000 PH 2019-06-08 1053 2WGXYZ         59         HERB         MGOTT         59         DAVE           GSC:         7000 PH 2019-06-08 1054 2WGXYZ         59         HERB         MGOTT         59         DAVE           END-OF-LOG:          G3ABC         59         MARTIN         59         HERB         MGOTT         59         MARTIN                                                                                                    | 050: 7000 PH 2019-06-08 1008 2W0XYZ | 59 HERB GMO | ND 59 ETN     |   |
| QSC: 7000 PH 2019-06-08 1021 2W0XYZ 59 HERB MWOMOT 59 MORRIS<br>QSC: 7000 PH 2019-06-08 1053 2W0XYZ 59 HERB MGOTT 59 DAVE<br>QSC: 7000 PH 2019-06-08 1054 2W0XYZ 59 HERB G3ABC 59 MARTIN<br>END-OF-LOG:                                                                                                    | 050: 7000 PH 2019-06-08 1010 2W0XYZ | 59 HERB M3A | 3C 59 PHTL    |   |
| GSG: 7000 PH 2019-06-08 1053 2W0XYZ 59 HERB MGOTT 59 DAVE<br>GSG: 7000 PH 2019-06-08 1054 2W0XYZ 59 HERB G3ABC 59 MARTIN<br>END-OF-LOG:                                                                                                    | 050: 7000 PH 2019-06-08 1021 2W0XYZ | 59 HERB MWO | AOT 59 MORRIS |   |
| OSO: 7000 PH 2019-06-08 1054 2W0XYZ 59 HERB G3ABC 59 MARTIN<br>END-OF-LOG:                                                                                                    | 050: 7000 PH 2019-06-08 1053 2W0XYZ | 59 HERB M60 | TT 59 DAVE    |   |
| END-OF-LOG:                                                                                                    | 050: 7000 PH 2019-06-08 1054 2W0XYZ | 59 HERB G3A | C 59 MARTIN   |   |
|                                                                                                    | END-OF-LOG:                         |             |               |   |
|                                                                                                    |                                     |             |               |   |
|                                                                                                    |                                     |             |               |   |
|                                                                                                    |                                     |             |               |   |
|                                                                                                    |                                     |             |               |   |
|                                                                                                    |                                     |             |               |   |
|                                                                                                    |                                     |             |               |   |
|                                                                                                    |                                     |             |               | * |

Inspect the Cabrillo before saving and submitting. The information here is used in the adjudication process and it's essential the callsign (including any /P etc) and in particular the name is exactly what you were sending during the contest. Follow the link on the contest rules web page to upload the file to the robot, and check the confirmation email for any error messages.

- 16. Don't leave all this until the last minute. Give yourself plenty of time to familiarise with the program, a contest logger is quite different to a normal day to day logging program. There is much more information on the N1MM website under **Documents > 1. Getting Started** and **Support > How-To Videos > Getting Started** (3) but remember N1MM is for the advanced contester too so much of the material will not apply here. These instructions are designed for a minimal set up with the RSGB 40m QSO Party.
- 17. This has been checked on a Win7 Home Premium machine (running all programs as User not Administrator) but caveats apply with respect to operating systems etc.

## 18. Enjoy the contest!!